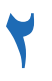

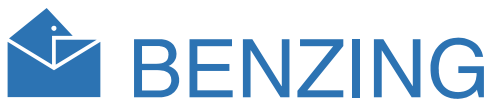

**甾**2

5

5

2-BASKETING 14:33:52

m0 <<< >>>> (m)

**1** LHN 14.12.07 14:33:52 +000

5

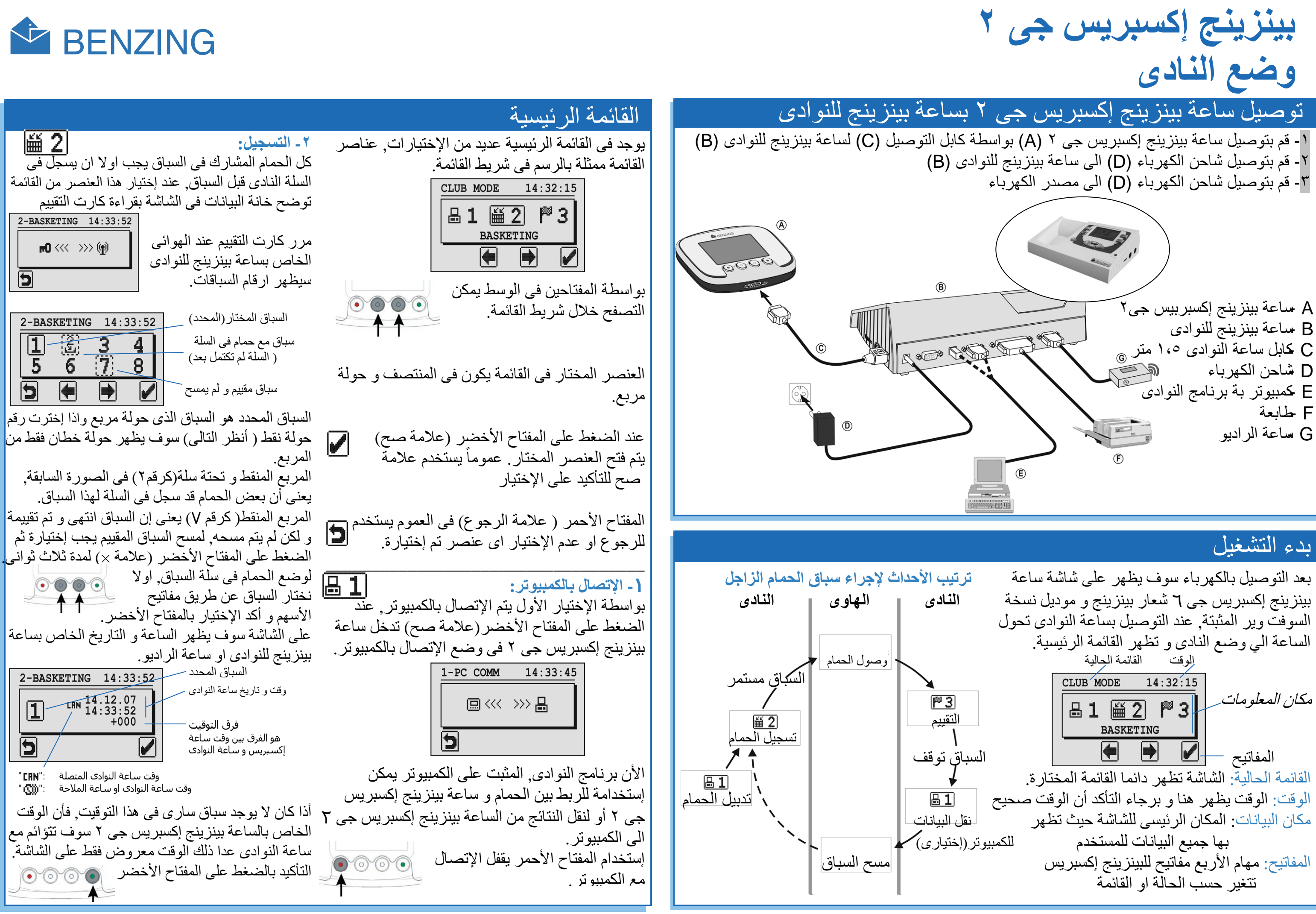

البند رقم 432122 • صالحة من 20 يونيو 2012 • ANTNER Pigeon Systems GmbH • www.benzing.cc • DK\_BENZING-G2\_Club-EG\_12.docx • 2012

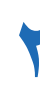

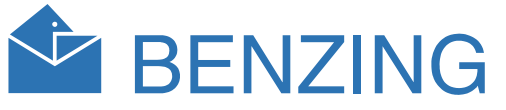

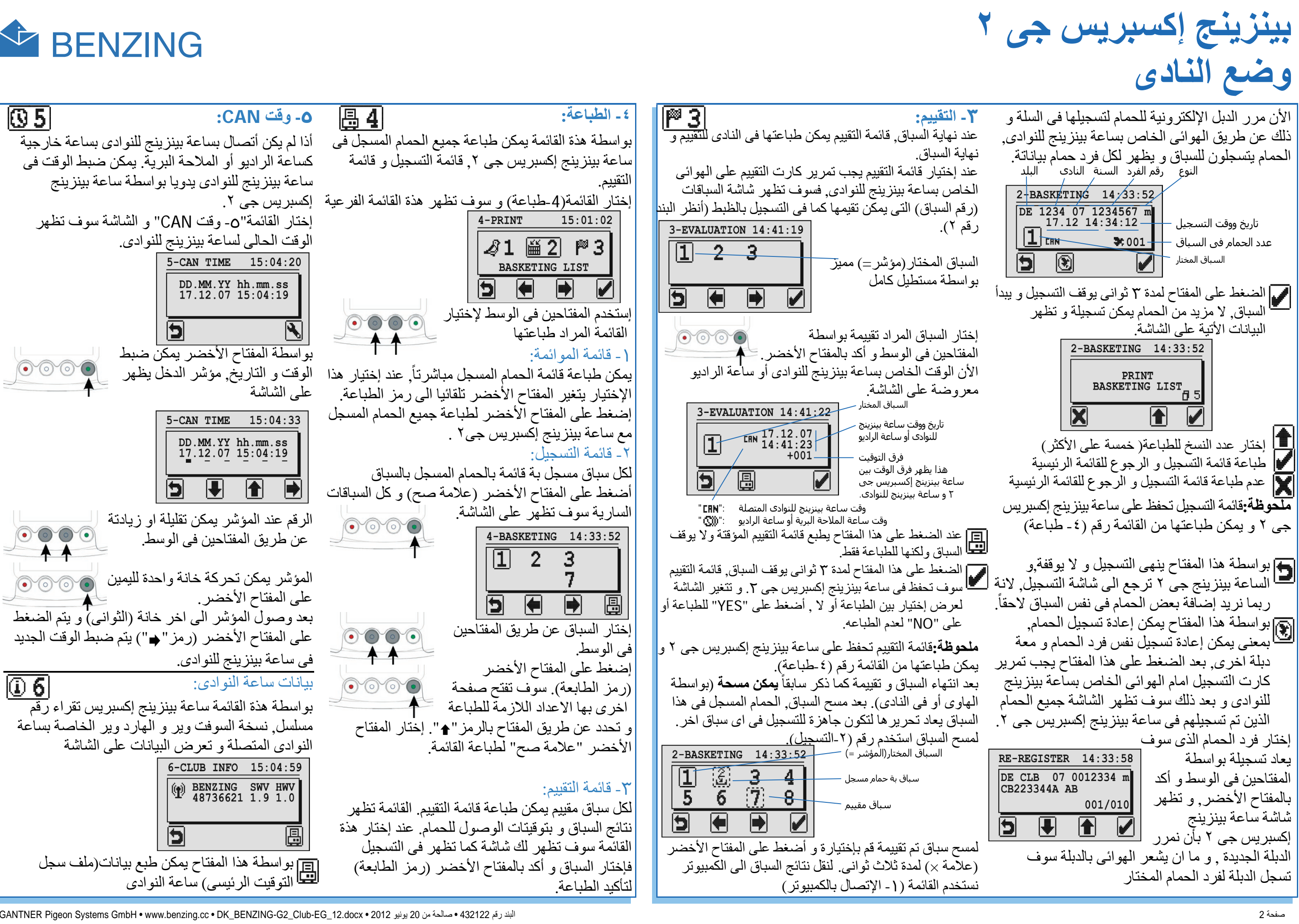